## USING SMART ONE IPTV

You will need to use the controller app named "Smart One IPTV" to proceed. You can get it for seven days for free. Then you can make a one-time fee of 10\$ approximately and start using it.

- 1. Download the Smart One Iptv app from the store
- 2. Once you download the Smart IPTV app, launch it.
- 3. Keep a note of MAC Address that you can see on the screen.
- 4. Now visit this page.
- 5. Navigate to the section named as "From m3u Playlist URL". You need to enter the MAC address in here. You should also include your unique IPTV subscription URL (sent to you by email after your subscription) under the field called M3u.
- 6. Now click on generate.
- 7. Restart the app and you should see the channels.

## USING SMART IPTV

The procedure is nearly the same as Smart One IPTV.